# Certificate Issuance Service Login Manual

Login Procedure for Current Students

### STEP9.4.1 edition 16<sup>th</sup> Jan. 2024 NTT-W

#### **1** Introduction

| 1.1 | What is Certificate Issuance Service ••                 | • | • | • | • | • | • | • | • | • | • | • | • | • | • | • | • | • | 2 |
|-----|---------------------------------------------------------|---|---|---|---|---|---|---|---|---|---|---|---|---|---|---|---|---|---|
| 1.2 | Notes on Operation $\cdots \cdots \cdots \cdots \cdots$ | • | • | • | • | • | • | • | • | • | • | • | • | • | • | • | • | • | 4 |
| 1.3 | Operating Steps and Estimated Timeframe                 |   | • | • | • | • | • | • | • | • | • | • | • | • | • | • | • | • | 5 |

#### **2** Log In to Certificate Issuance Service

| 2.1 | How to Register an Email Address *for first login ••••••••                                                                                                    | 5 |
|-----|----------------------------------------------------------------------------------------------------|---|
| 2.2 | How to Log In •••••••••••••••••••••••••••••                                                                                                    | Э |
| 2.3 | How to Change the Login Information ••••••••••••••••••••••••••••••••••••                                                                                                    | C |
|     | (a) Change the email address $\cdots \cdots \cdots \cdots \cdots \cdots \cdots \cdots \cdots \cdots \cdots \cdots \cdots \cdots \cdots \cdots \cdots \cdots $                 | C |
| 2.4 | Switch Languages · · · · · · · · · · · · · · · · · · ·                                                                                                    | 2 |
|     | (a) Select Printing Destination Screen $\cdots \cdots \cdots \cdots \cdots \cdots \cdots \cdots \cdots \cdots \cdots \cdots \cdots \cdots \cdots \cdots \cdots \cdots \cdots$ | 2 |
|     |                                                                                                    |   |

#### **3** How to Access the Operating Manual

| 3.1 | How to Access the C | Operating Manual | *after first registration | • | • | • | • | • | • | • | 13 | 3 |
|-----|---------------------|------------------|---------------------------|---|---|---|---|---|---|---|----|---|
|-----|---------------------|------------------|---------------------------|---|---|---|---|---|---|---|----|---|

\*This manual is a guide for logging in to Certificate Issuance Service. Click " . top right corner of the screen after logging in to access the detailed instructions on issuing certificates in our operating manual.

# **1** Introduction

### **1.1 What is Certificate Issuance Service**

"Certificate Issuance Service" allows you to apply and pay online for various kinds of certificates that universities issue and receive them using a multi-function copier installed at convenience stores nationwide.

#### **1.** Available convenience stores

7-Eleven, FamilyMart and Lawson in Japan with a multi-function copier installed. \*Overseas stores are unavailable.

#### 2. Available payment methods

- Credit cards: PayPal \*creating a PayPal personal account in advance is required
- Payment by cash : Smart Pit (a service that allows you to make a payment at convenience stores)

#### 3. Service hours

24 hours a day, 7 days a week

\*Excludes the following duration: maintenance of services, closure periods of universities' operation.

#### **4. Fee**

■ Fee for issuance : 400 yen per each copy

\*Print fee is needed separately depending on the number of copies.

#### 5. Payment deadline \*if you select Smart Pit or transportation IC card

7 days after applying

#### 6. Print deadline

7 days after applying

\*Please note that you will not be able to print out or get a refund of fee at midnight on 8th days after applying.

#### 7. Notes on using this service

#### 1. Sealed envelope

If you need certificates printed at convenience stores in a sealed envelope, please contact the student affairs section of the Faculty or Graduate School concerned.

#### 2. Multi-function copiers at each convenience store

■ 7-Eleven

Installed a multi-function copier compatible with Net Print service of FUJIFILM Business Innovation Corp., Ltd

■ FamilyMart, Lawson

Installed a multi-function copier compatible with Network Print Service of Sharp Marketing Japan Corp., Ltd \*unavailable to use at some stores

#### 3. Available payment methods

■ You need to create a PayPal personal account in advance.

■ Smart Pit is available at FamilyMart and Lawson. Payment can be done at the cashier after you issue an application ticket by using multi-media terminals at each store. The steps of operation are different at each convenience store.

### **1.2 Notes on Operation**

#### System Requirements and Operation Confirmation Terminals

| Classification   | System requirements and supported terminals |                                   |  |  |  |  |
|------------------|---------------------------------------------|-----------------------------------|--|--|--|--|
| PC               | User                                        | Chrome<br>Firefox<br>Safari       |  |  |  |  |
| Smartphone, etc. | User                                        | iPhone: Safari<br>Android: Chrome |  |  |  |  |

\*The operation confirmation terminals have been determined as a result of checking and do not guarantee proper operation.

\*The images may not be properly displayed depending on the model or browser.

\*The operation was confirmed with the latest version as of the date when it was performed. \*The service may be available from a terminal that does not meet the system requirements described in the terms of use or other than the operation confirmation terminals, but NTT West does not guarantee proper operation with such a terminal. Some of the screens may not be displayed or work correctly.

#### **Inquiry about the System**

#### ♦ NTT West Call Center for Certificate Issuance Service

| Phone              | 06-6809-4327 |
|--------------------|--------------|
| Reception<br>hours | 24 hours     |

# **1** Introduction

### **1.3 Operating Steps and Estimated Timeframe**

The following shows the process of getting a certificate using this service and estimated time required for each step.

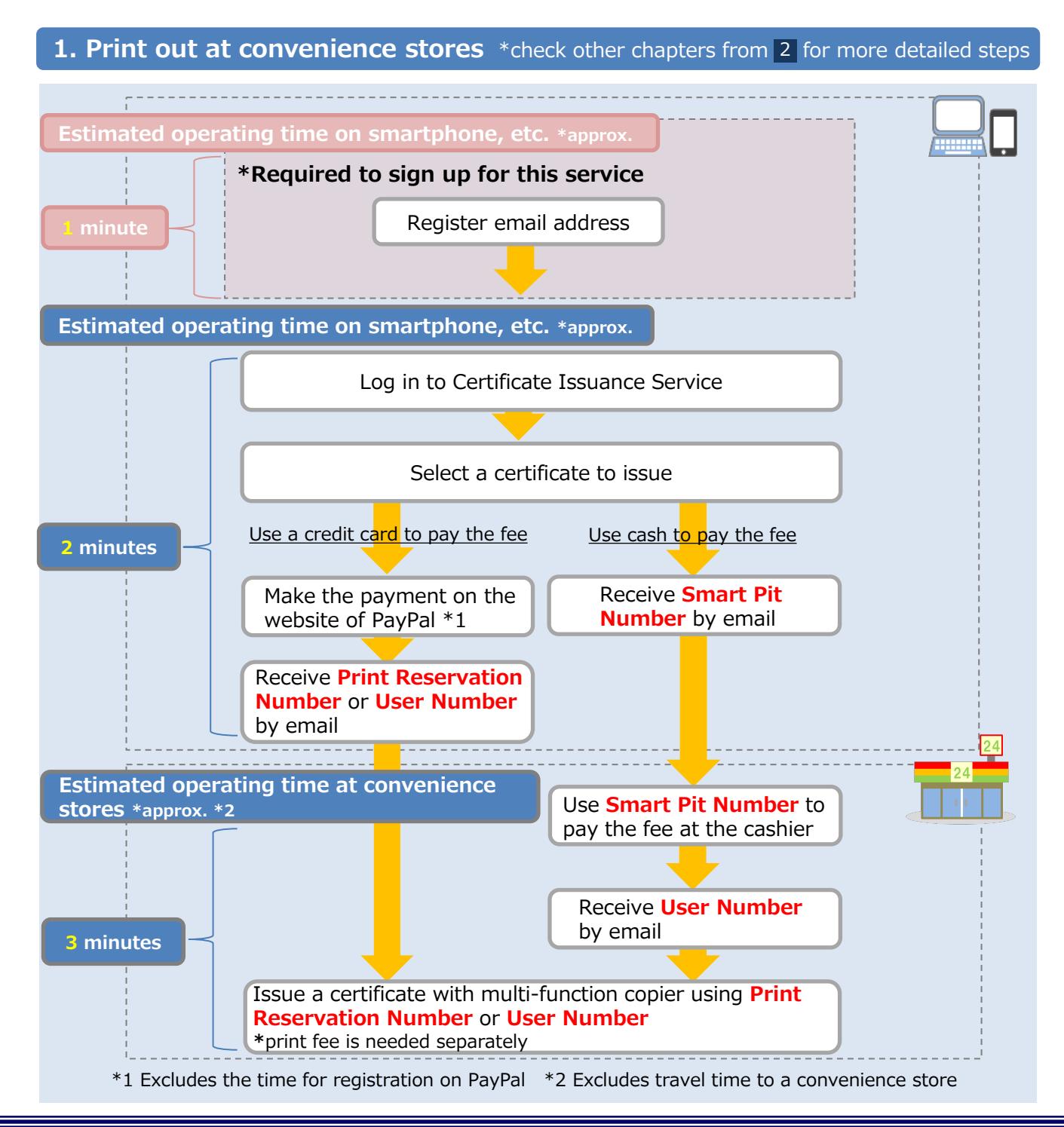

\*The screen images shown below are samples only. For actual operation, follow the on-screen instructions.

### 2.1 How to Register an Email Address \*for first login

| Screen Images                                                                                                    | Steps | How to Operate                                                                                                    |
|----------------------------------------------------------------------------------------------------|-------|----------------------------------------------------------------------------------------------------|
| <b>白那大学統会認証</b> システム                                                                                                    | 1     | Access the link in the official website of the<br>university to go to the page to register for<br>Certificate Issuance Service.<br>Enter your ECS-ID and password you use at<br>university. |
| スロンスチャルロ こ 記る エンス・ステム<br>ユーザ名(ECS-ID また(は SPS-ID)<br>パスワード<br>ロヴィンを記憶しません。<br>サービスへの属性送信同意を再確認します。<br>2<br>0<br>パスワードをお忘れの方はこちら<br>、お困りの方はこちら<br>京都大学情報環境機構 情報環境支援センター | 2     | Read the "Note" and click the "Login" button.                                                                                                    |
|                                                                                                    |       |                                                                                                    |

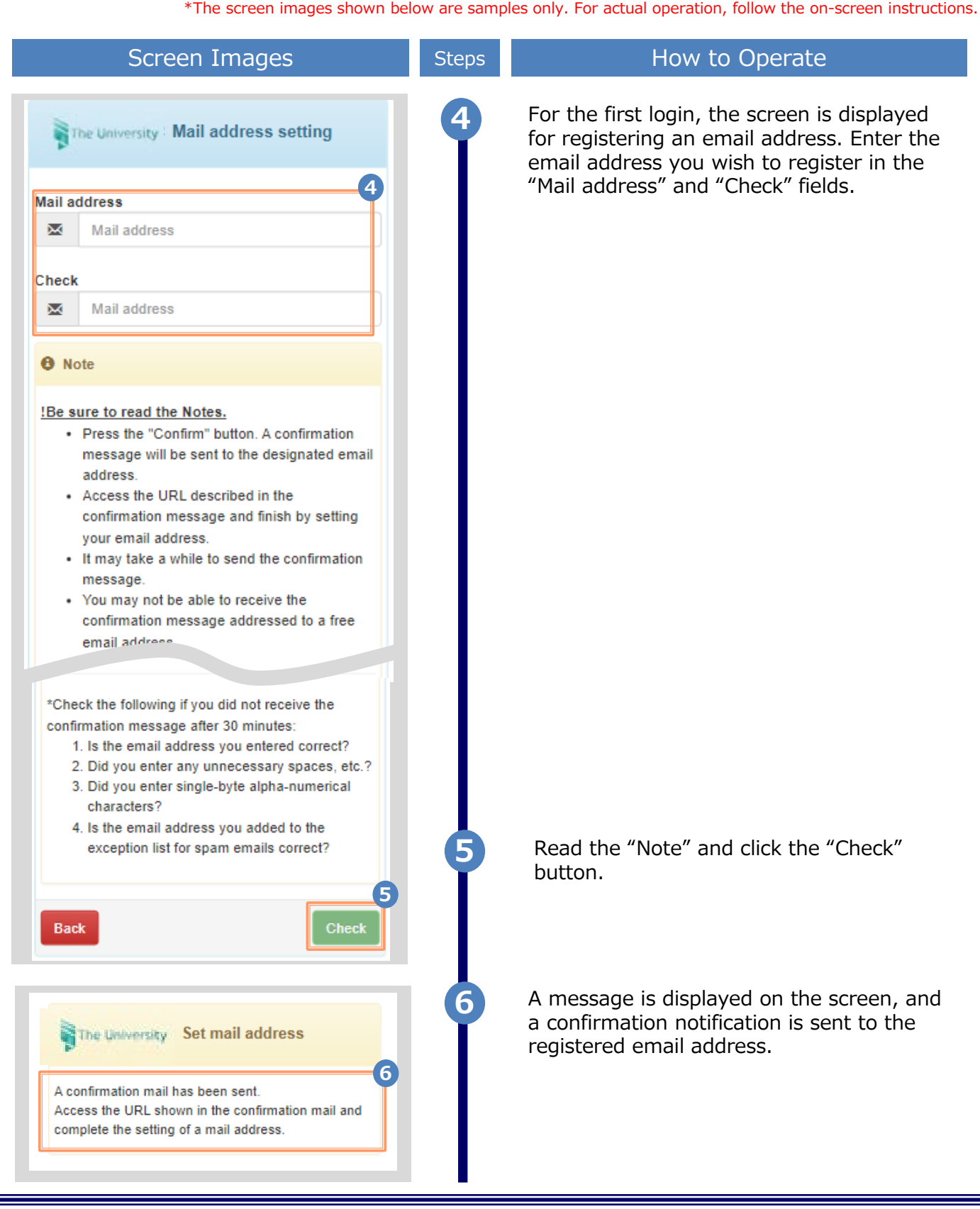

Copyright © 2017 NIPPON TELEGRAPH AND TELEPHONE WEST CORPORATION All Rights Reserved.

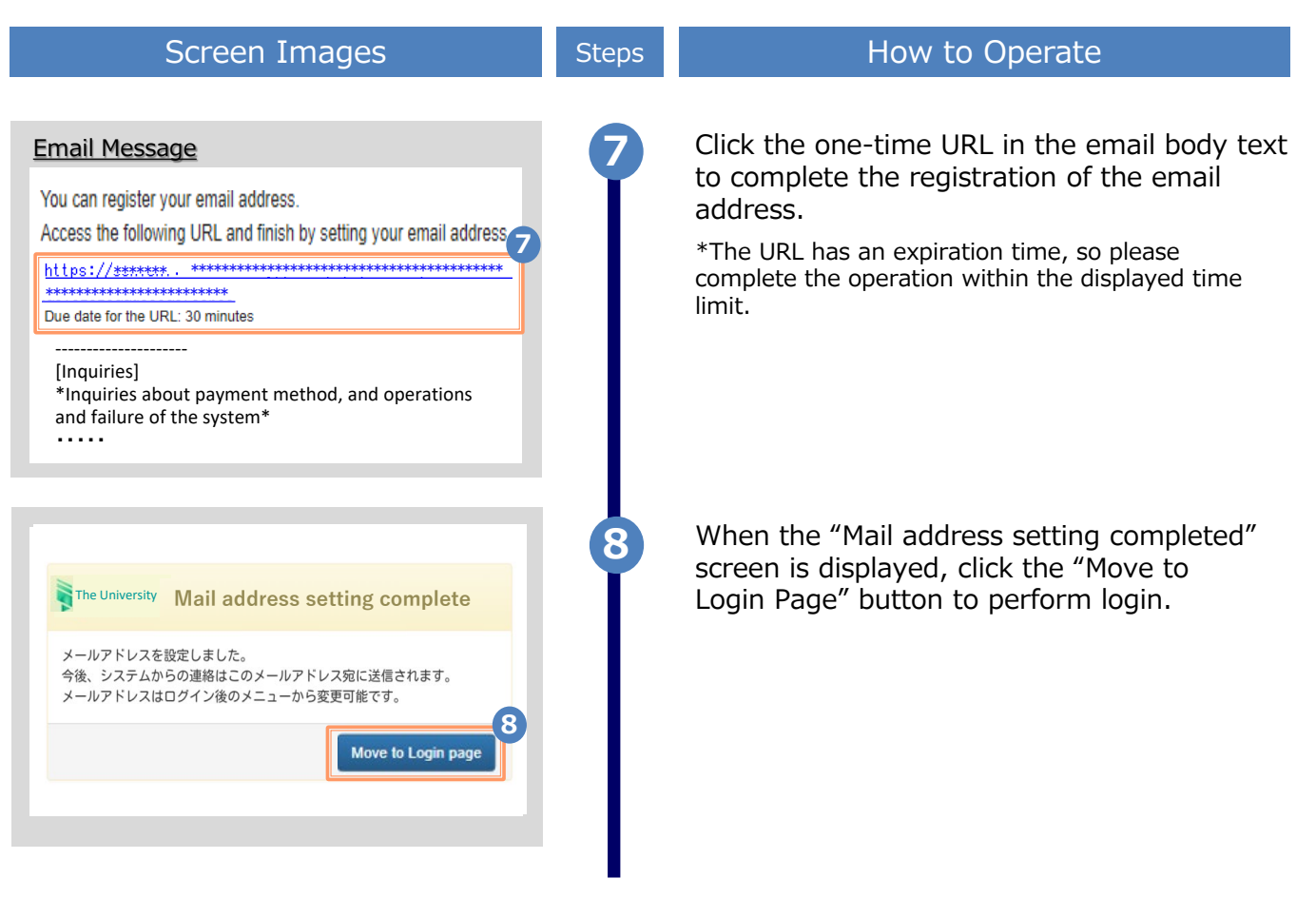

\*The screen images shown below are samples only. For actual operation, follow the on-screen instructions.

\*The screen images shown below are samples only. For actual operation, follow the on-screen instructions.

### 2.2 How to Log In

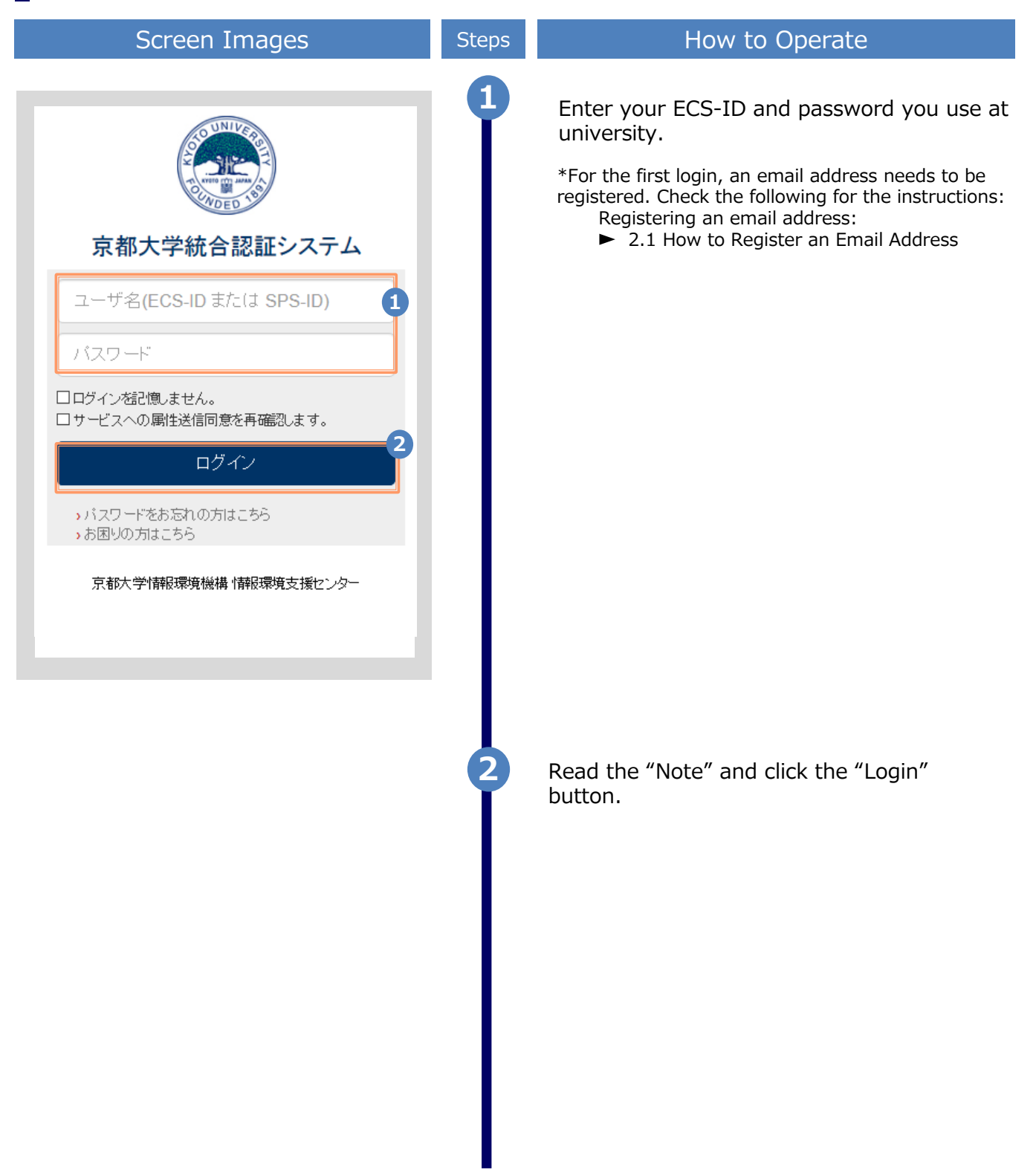

\*The screen images shown below are samples only. For actual operation, follow the on-screen instructions.

### 2.3 How to Change the Login Information

#### (a) Change the email address

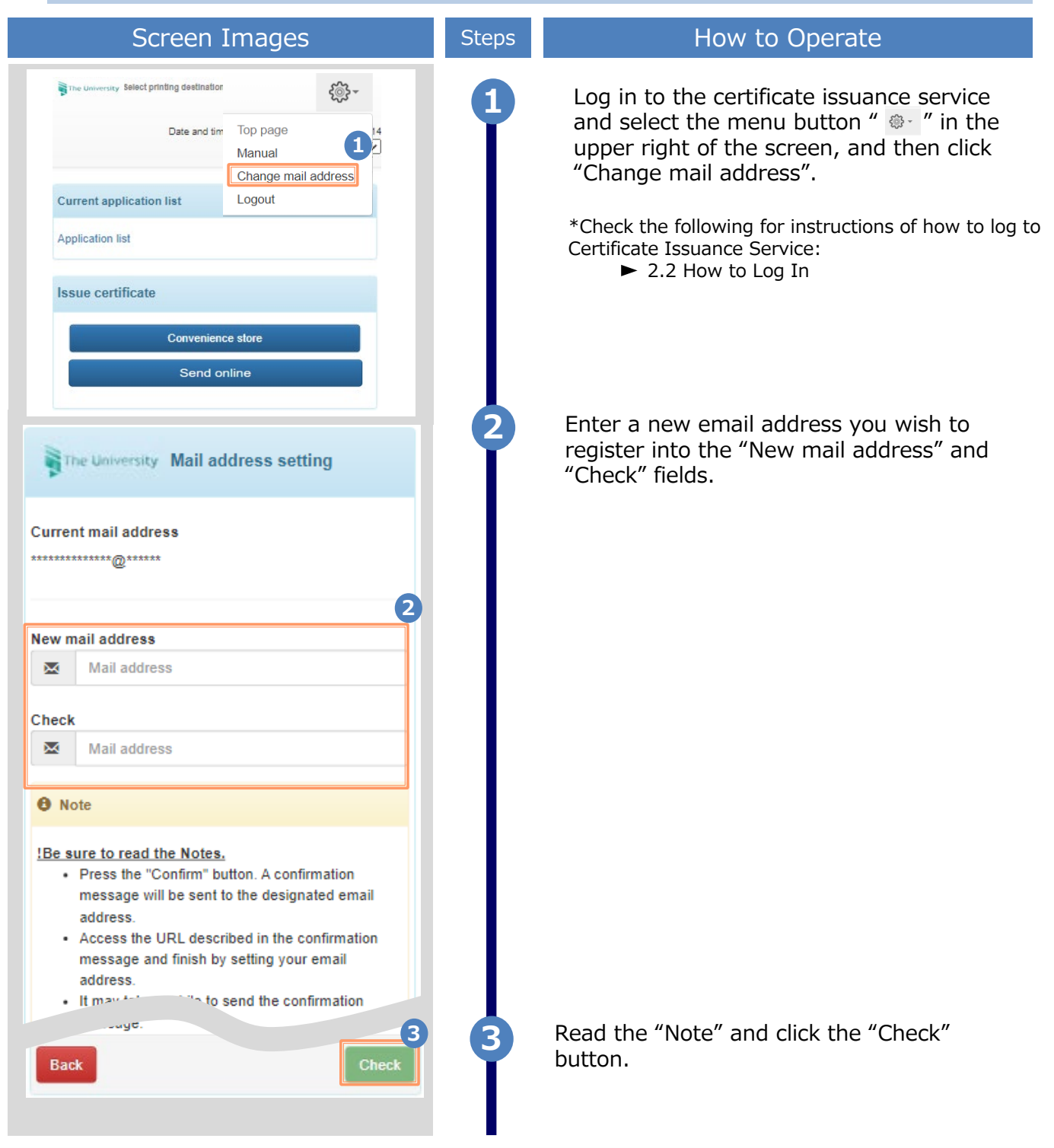

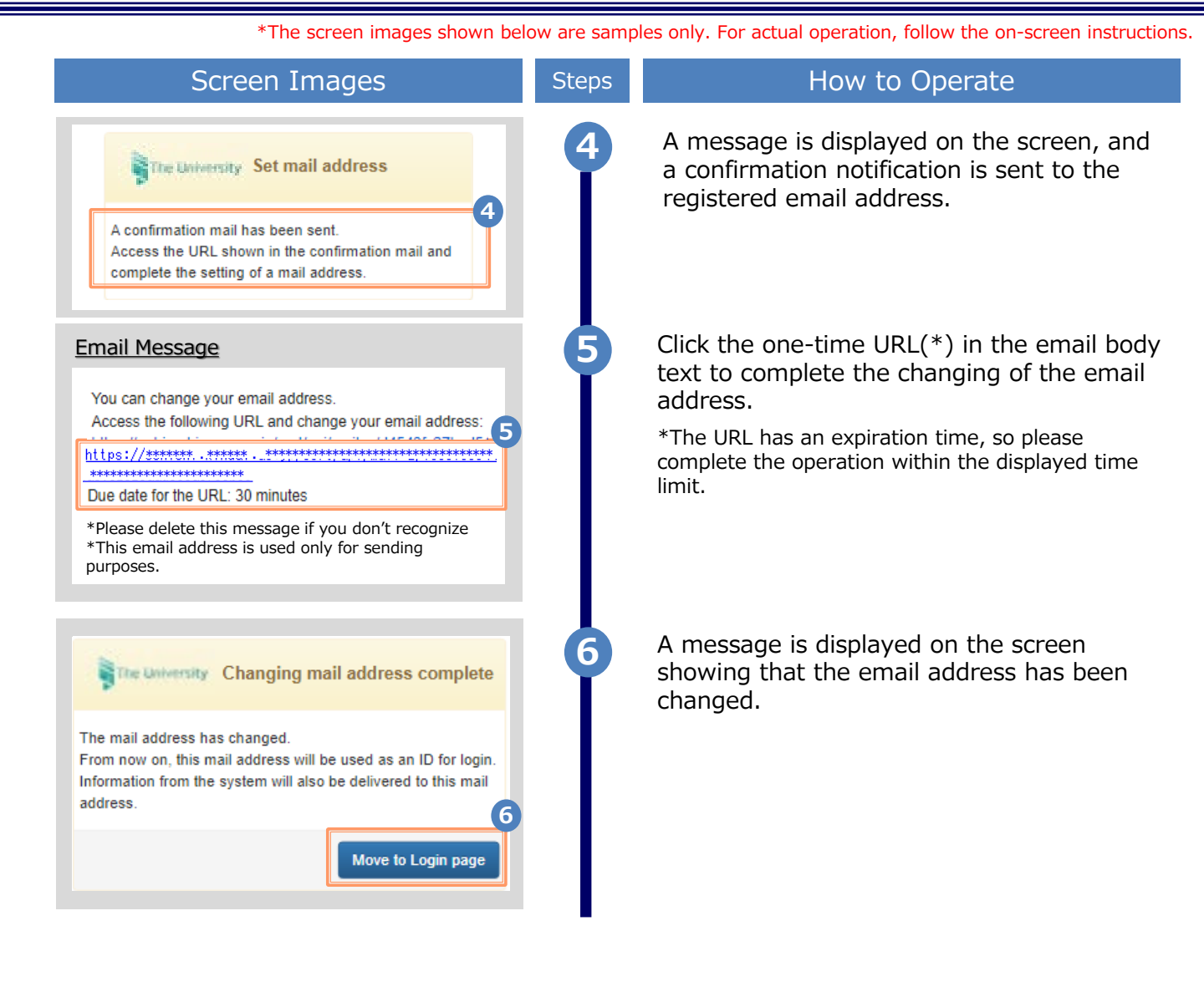

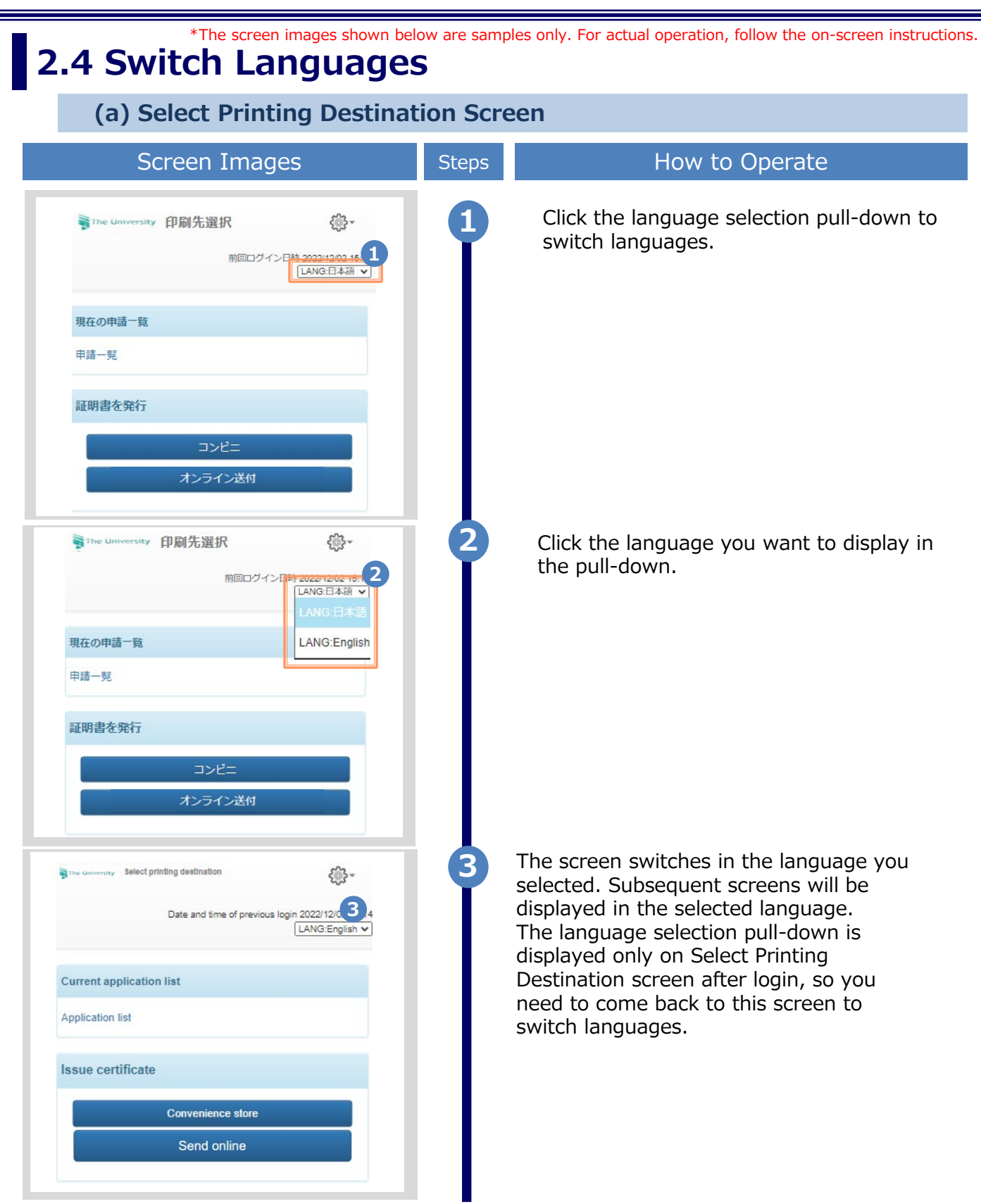

## How to Access the Operating Manual

\*The screen images shown below are samples only. For actual operation, follow the on-screen instructions.

#### 3.1 How to Access the Operating Manual \*after first registration

| Screen Images                                                                                                    | Steps | How to Operate                                                                                                    |
|----------------------------------------------------------------------------------------------------|-------|----------------------------------------------------------------------------------------------------|
| Date and time of previous login 2022/12/02 15:14                                                                                       |       | Log in to the certificate issuance service<br>and select the menu button " . " in the<br>upper right of the screen.         |
| Current application list Application list                                                                                              |       | *Check the following for instructions of how to log to<br>Certificate Issuance Service:<br>► 2.2 How to Log In              |
| The University Select printing destination<br>Date and time<br>Top page<br>Manual<br>Change mail address<br>Logout<br>Application list | 2     | Click "Manual" to display the Operating<br>Manual. Read the description and issue<br>certificate(s) at a convenience store. |

## 改版履歴

| 版数     | 年月日       | 変更箇所 | 内容             |
|--------|-----------|------|----------------|
| 8.0版   | 2023.8.1  | P4   | 電話番号変更のため修正    |
| 9.4.1版 | 2024.1.16 | P12  | 言語切り替え機能について追加 |